# **M2I** Corporation

# **User Define Protocol**

# **Ethernet Driver**

V1.4.9.0 or higher

Supported version TOP Design Studio

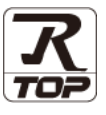

## CONTENTS

We want to thank our customers who use the Touch Operation Panel.

1. System configuration Page 2

Describes connectable devices and network configurations.

**2.** External device selection Page 3

Select a TOP model and an external device.

# **3.** TOP communication setting Page 4

Describes how to set the TOP communication.

### Page 10

Describes how to set up communication for external devices.

## 5. Script setting

4. External device setting

Page 11

Describes how to set the Script writing method.

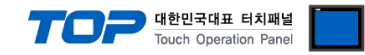

# 1. System configuration

The system configuration of TOP and external devices is as follows:

| Series | CPU                         | Communication<br>method | System setting               | Cable                      |
|--------|-----------------------------|-------------------------|------------------------------|----------------------------|
| All c  | levices supporting Ethernet | TCP/ UDP                | 3. TOP communication setting | Twisted pair cable*Note 1) |

\*Note 1) Twisted pair cable

- Refer to STP (Shielded Twisted Pair Cable) or UTP (Unshielded Twisted Pair Cable) Category 3, 4, 5.

- Depending on the network configuration, you can connect to components such as the hub and transceiver, and in this case, use a direct cable.

#### Connection configuration

• 1:1 connection

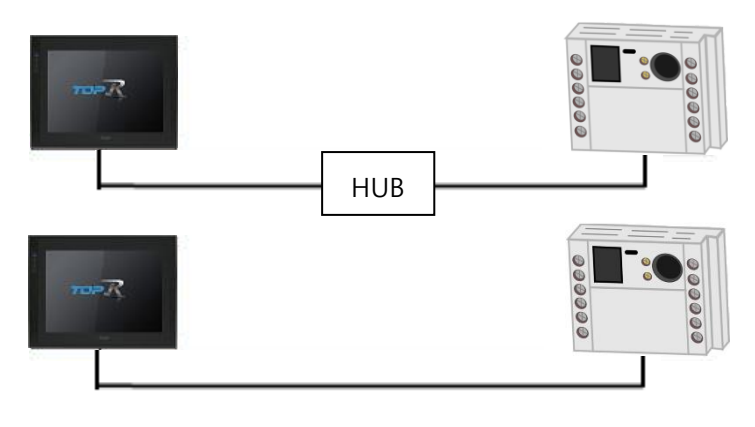

• 1:N connection

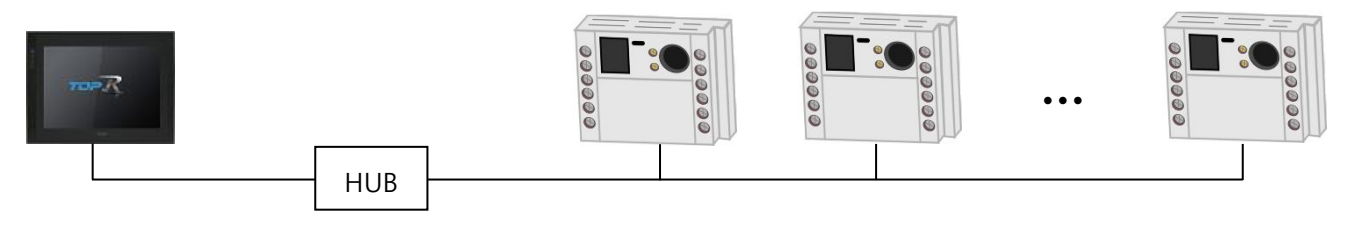

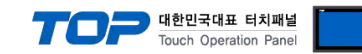

## 2. External device selection

■ Select a TOP model and a port, and then select an external device.

| Select Device                   |                 |            |                 |          | x            |
|---------------------------------|-----------------|------------|-----------------|----------|--------------|
| PLC select [E                   | thernet]        |            |                 |          |              |
| Filter : [All]                  |                 | ~          |                 | Search : |              |
| 0.13                            |                 |            |                 | Mod      | lel 🔿 Vendor |
| Vendor                          |                 | Model      |                 |          |              |
| M2I Corporation                 | ^               | 🦨 User [   | Define Protocol |          |              |
| MITSUBISHI Electric Co          | rporation       |            |                 |          |              |
| OMRON Industrial Auto           | mation          |            |                 |          |              |
| LS Industrial Systems           |                 |            |                 |          |              |
| MODBUS Organization             |                 |            |                 |          |              |
| SIEMENS AG.                     |                 |            |                 |          |              |
| Rockwell Automation             |                 |            |                 |          |              |
| GE Fanuc Automation             |                 |            |                 |          |              |
| PANASONIC Electric W            | orks            |            |                 |          |              |
| YASKAWA Electric Corp           | oration         |            |                 |          |              |
| YOKOGAWA Electric Co            | rporation       |            |                 |          |              |
| Schneider Electric Indu         | tries           |            |                 |          |              |
| KDT Systems                     |                 |            |                 |          |              |
| RS Automation                   | ~               |            |                 |          |              |
|                                 |                 |            | A Park          | - North  | M. Consul    |
| Select Device PLC Setting[ User | Define Prot     | ocol ]     |                 |          | ×            |
| Alias Name                      | : PLC1          |            | Bind IP : Auto  | $\sim$   |              |
| Protocol                        | : Liser Defined | (Active) V |                 |          | omm Manual   |
|                                 | - ober benned   | (icure)    |                 |          | omm Manual   |
|                                 |                 |            |                 |          |              |
| Operate Condition :             | ND V            |            |                 |          |              |
| Change Condition :              | TimeOut         | 5 💲 (Sec   | ond)            |          |              |
|                                 | Condition       |            |                 |          | Edit         |
| Primary Option                  |                 |            |                 |          |              |
| IP                              | 192 🌒 1         | 168 🚔 0    | 1               |          |              |
| Ethernet Protocol               | TCP ~           | 1          |                 |          |              |
| Port                            | 5000            | 1          |                 |          |              |
| Timeout                         | 1000            | msec       |                 |          |              |
| Send Wait                       | 0               | msec       |                 |          |              |
|                                 |                 | 1          |                 |          |              |
| HMI Port                        | Not use 🗸       |            |                 |          |              |
| HMI Port                        | Not use 🗸 🗸     |            |                 |          |              |
| HMI Port                        | Not use 🗸       |            |                 |          |              |
| HMI Port                        | Not use 🗸       |            |                 |          |              |
| HMI Port                        | Not use 🗸       |            | A Back          | J OK     | X Cancel     |

| Settings        |        | Contents                                                                                             |                                                                 |                        |  |  |  |
|-----------------|--------|----------------------------------------------------------------------------------------------------|-----------------------------------------------------------------|------------------------|--|--|--|
| ТОР             | Model  | Check the display and process                                                                        | Check the display and process of TOP to select the touch model. |                        |  |  |  |
|                 | Vendor | Select the vendor of the external device to be connected to TOP.<br>Please select "M2I Corporation". |                                                                 |                        |  |  |  |
|                 | Model  | Select the external device to be connected to the TOP.                                               |                                                                 |                        |  |  |  |
| External device |        | Model                                                                                                | Interface                                                       | Protocol               |  |  |  |
|                 |        | User Define Protocol                                                                                 | Ethernet                                                        | User Defined (Active)  |  |  |  |
|                 |        |                                                                                                    |                                                                 | User Defined (Passive) |  |  |  |
|                 |        |                                                                                                    |                                                                 |                        |  |  |  |

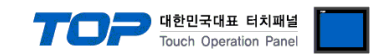

## 3. TOP communication setting

The communication can be set in TOP Design Studio or TOP main menu. The communication should be set in the same way as that of the external device.

### 3.1 Communication setting in TOP Design Studio

#### (1) Communication interface setting

- [Project > Project Property > TOP Setting] → [HMI Setup > "Use HMI Setup" Check > Edit > Ethernet]
  - Set the TOP communication interface in TOP Design Studio.

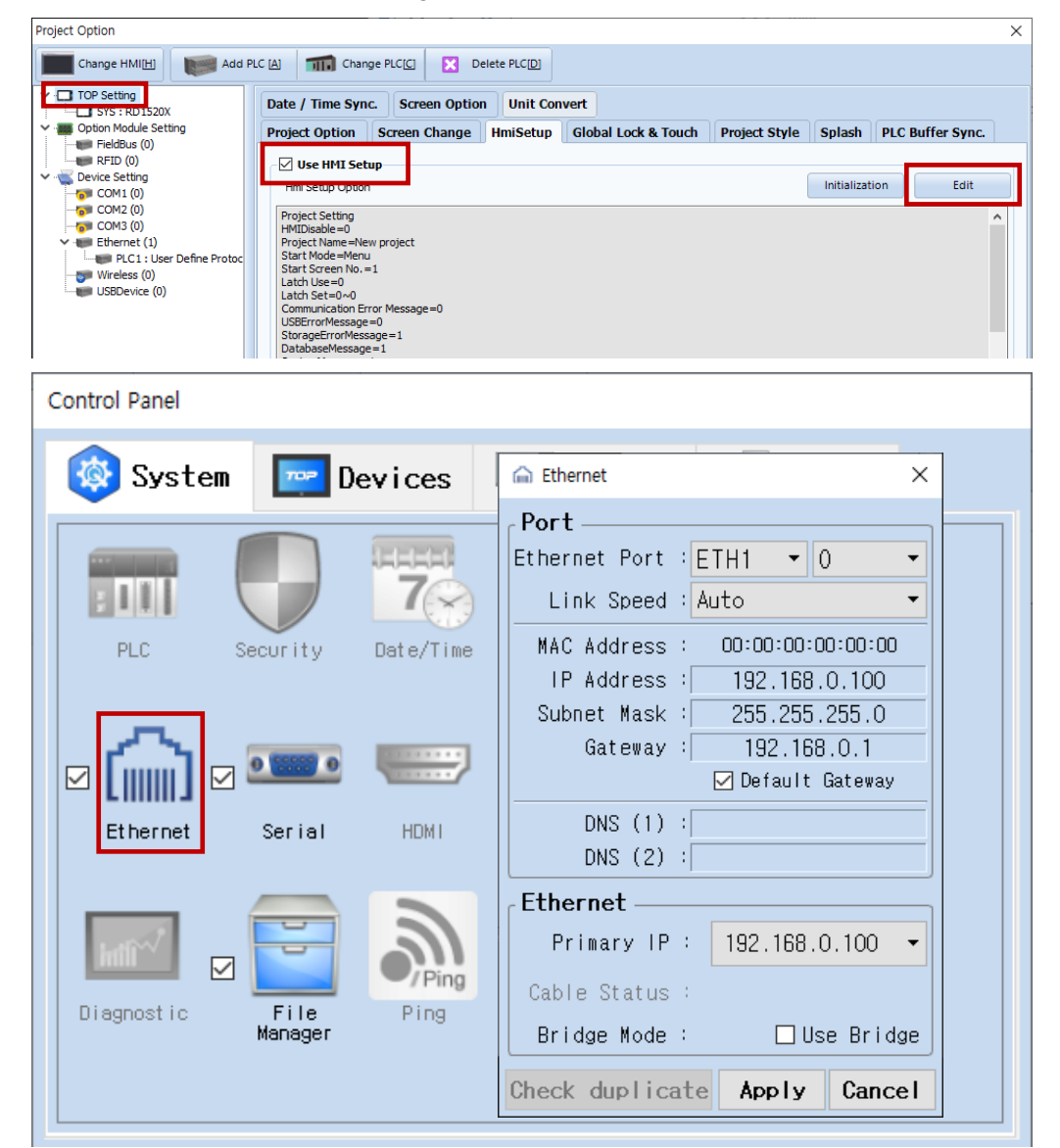

| Items                      | ТОР           | External device | Remarks |
|----------------------------|---------------|-----------------|---------|
| IP Address*Note 1) Note 2) | 192.168.0.100 | 192.168.0.1     |         |
| Subnet Mask                | 255.255.255.0 | 255.255.255.0   |         |
| Gateway                    | 192.168.0.1   | 192.168.0.1     |         |

\*Note 1) The network addresses of the TOP and the external device (the first three digits of the IP, 192 . 168 . 0 . 0) should match.

\*Note 2) Do not use duplicate IP addresses over the same network.

\* The above settings are examples recommended by the company.

| Items       | Description                                                      |
|-------------|------------------------------------------------------------------|
| IP Address  | Set an IP address to be used by the TOP to use over the network. |
| Subnet Mask | Enter the subnet mask of the network.                            |
| Gateway     | Enter the gateway of the network.                                |

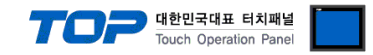

#### (2) Communication option setting

- [Project > Project Property > Device Setting > Ethernet > "PLC1 : User Define Protocol"]
  - Set the options of the User Define Protocol communication driver in TOP Design Studio.

| Project Option                                                                                                    |                                                                                                    | ×           |
|----------------------------------------------------------------------------------------------------|----------------------------------------------------------------------------------------------------|-------------|
| Change HMI[H] Add PL                                                                                                    | C [A] TIT Change PLC[C] Delete PLC[D]                                                                                                    |             |
| <ul> <li>TOP Setting</li> <li>SYS : RD 1520X</li> <li>Option Module Setting</li> <li>FieldBus (0)</li> <li>RFID (0)</li> <li>Device Setting</li> <li>COM1 (0)</li> <li>COM2 (0)</li> <li>COM3 (0)</li> <li>Ethernet (1)</li> <li>Ethernet (1)</li> <li>Wreless (0)</li> <li>USBDevice (0)</li> </ul> | PLC Setting[ User Define Protocol ]         Alias Name :       PLC1         Interface :       Ethernet         Protocol :       User Defined (Active)         User Redundancy         Operate Condition :       AND         Change Condition :       TimeOut       5 (Second)         Edit | Comm Manual |
|                                                                                                    | Primary Option   IP   I92   I68   0   Ethernet Protocol   TCP   Port   5000   Timeout   1000   msec   Send Wait   0   msec   HMI Port Not use                                                                                                    |             |
| < >                                                                                                    |                                                                                                    | Apply Close |
|                                                                                                    |                                                                                                    | Apply Close |

| Items             | Settings                                                                                 | Remarks              |
|-------------------|------------------------------------------------------------------------------------------|----------------------|
| Interface         | Select "Ethernet".                                                                       | Defer to "2 External |
| Protocol          | If the client (Master) is making a connection request, select "User Defined (Active)",   | device colection"    |
|                   | if the server (Slave) is receiving a connection request, select "User Defined (Passive). | device selection.    |
| IP                | Enter the IP address of the external device.                                             |                      |
| Ethernet Protocol | Select the Ethernet protocol between the TOP and an external device.                     |                      |
| Port              | Enter the Ethernet communication port number of an external device.                      |                      |
| Timeout (ms)      | Set the time for the TOP to wait for a response from an external device.                 | *Note 1)             |
| Send Wait (ms)    | Set the waiting time between TOP's receiving a response from an external device          |                      |
|                   | and sending the next command request.                                                    |                      |
| Retry             | Configure the amount of redelivery attempts from TOP to external device.                 | UDP date/time        |
| HMI Port          | Enter the Ethernet communication port number of the TOP.                                 |                      |

\*Note 1) This is the TOP internal response delay, so you don't need to set it.

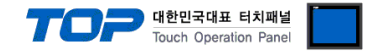

### 3.2. Communication setting in TOP

\* This is a setting method when "Use HMI Setup" in the setting items in "3.1 TOP Design Studio" is not checked.

■ Touch the top of the TOP screen and drag it down. Touch "EXIT" in the pop-up window to go to the main screen.

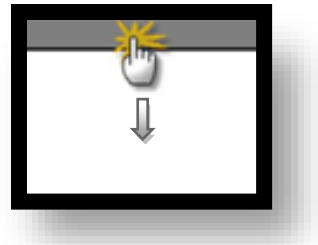

#### (1) Communication interface setting

■ [Main Screen > Control Panel > Ethernet]

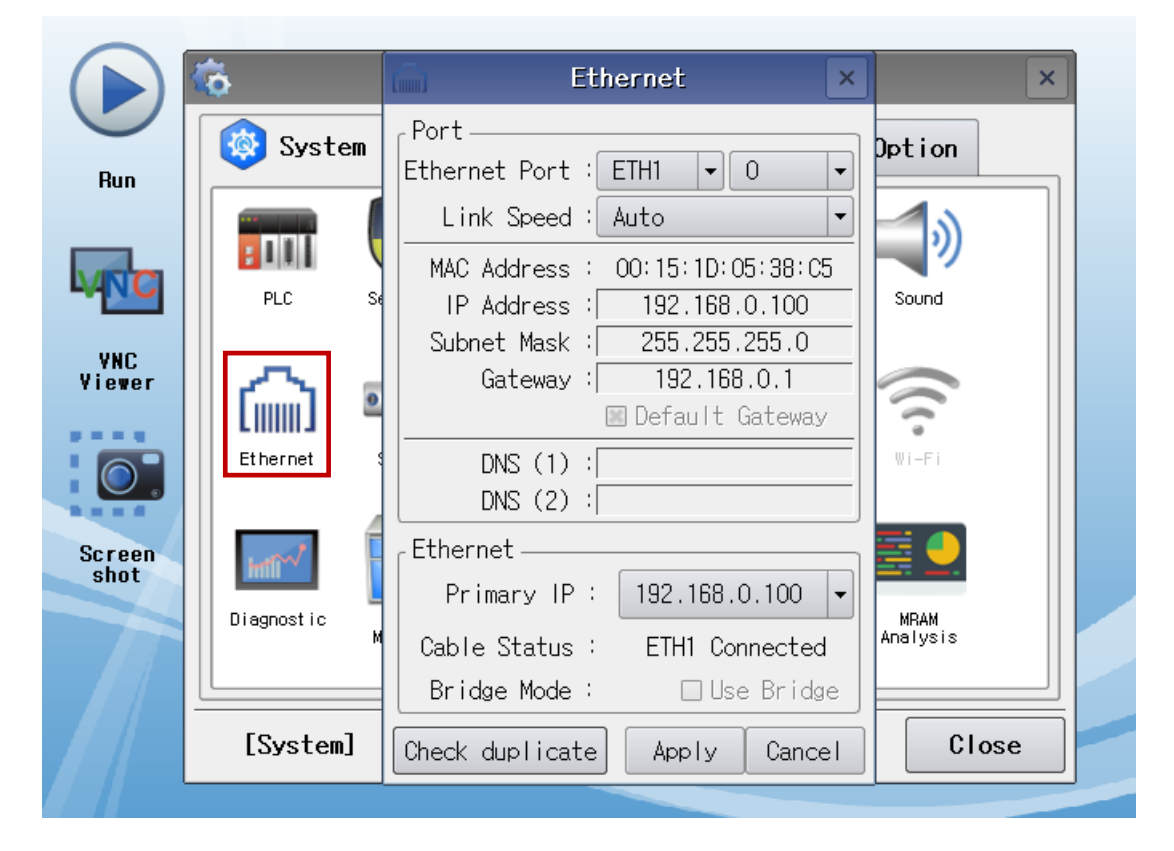

| Items                      | ТОР           | External device | Remarks |
|----------------------------|---------------|-----------------|---------|
| IP Address*Note 1) Note 2) | 192.168.0.100 | 192.168.0.1     |         |
| Subnet Mask                | 255.255.255.0 | 255.255.255.0   |         |
| Gateway                    | 192.168.0.1   | 192.168.0.1     |         |

\*Note 1) The network addresses of the TOP and the external device (the first three digits of the IP, <u>192.168.0</u>. 0) should match.

\*Note 2) Do not use duplicate IP addresses over the same network.

\* The above settings are examples recommended by the company.

| Items       | Description                                                      |
|-------------|------------------------------------------------------------------|
| IP Address  | Set an IP address to be used by the TOP to use over the network. |
| Subnet Mask | Enter the subnet mask of the network.                            |
| Gateway     | Enter the gateway of the network.                                |

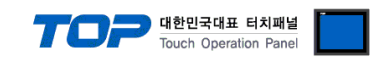

### (2) Communication option setting

■ [Main Screen > Control Panel > PLC]

|        | <u>ت</u> ه | 1001        | PLC ×                        |  |
|--------|------------|-------------|------------------------------|--|
|        | 🔯 Syster   | Driver(ETH) | PLC1(User Define Protocol) - |  |
| Kun    |            | Interface   | Ethernet 💌                   |  |
|        | : []]]     | Protocol    | User Defined (Activ -        |  |
| MNC    | PLC        | Bind IP     | Auto                         |  |
| VNC    |            | IP          | 192 🗘 168 🗘 0 🗘 1 🗘          |  |
| Viewer | ∣∟⊜∣       | Ethernet    | TCP -                        |  |
|        | Ethernet   | Port        | 5000                         |  |
|        |            | Timeout     | 1000 🗣 msec                  |  |
| Screen | work       | Send Wait   | 0 sec                        |  |
| shot   | mill       | HMI Port    | Not u 🗸                      |  |
|        | Diagnostic |             |                              |  |
|        |            |             |                              |  |
|        | [System]   | Diagnostic  | Ping Test [Apply] Cancel     |  |
|        |            |             |                              |  |

| Items             | Settings                                                                                 | Remarks              |
|-------------------|------------------------------------------------------------------------------------------|----------------------|
| Interface         | Select "Ethernet".                                                                       | Defer to "2 External |
| Protocol          | If the client (Master) is making a connection request, select "User Defined (Active)",   | device celection"    |
|                   | if the server (Slave) is receiving a connection request, select "User Defined (Passive). | device selection.    |
| IP                | Enter the IP address of the external device.                                             |                      |
| Ethernet Protocol | Select the Ethernet protocol between the TOP and an external device.                     |                      |
| Port              | Enter the Ethernet communication port number of an external device.                      |                      |
| Timeout (ms)      | Set the time for the TOP to wait for a response from an external device.                 | *Note 1)             |
| Send Wait (ms)    | Set the waiting time between TOP's receiving a response from an external device          |                      |
|                   | and sending the next command request.                                                    |                      |
| Retry             | Configure the amount of redelivery attempts from TOP to external device.                 | UDP date/time        |
| HMI Port          | Enter the Ethernet communication port number of the TOP.                                 |                      |

\*Note 1) This is the TOP internal response delay, so you don't need to set it.

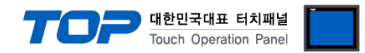

## **3.3 Communication diagnostics**

 $\ensuremath{\mathbbmm}$  The relevant driver does not support communications diagnostics with the other device .

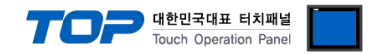

# 4. External device setting

\*Refer to the vendor's user manual to identically configure the communication settings of the external device to that of the TOP.

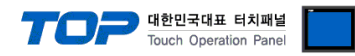

# 5. Script setting

Step 1. [ Project > Device > Ethernet > "PLC1 : User Define Protocol" right click> User-defined protocol ]

TOP Design Studio - [1-NewBaseScreen1\*]

| File Project                                                                                                    | Scre                   | en                             | Edit     |       | Object  |                    | View                                  |
|----------------------------------------------------------------------------------------------------|------------------------|--------------------------------|----------|-------|---------|--------------------|---------------------------------------|
| Select Dot Line                                                                                                    | Rectangle              | Ellipse                        | PolyLine | image | A Paint | A<br>String        | Ruler                                 |
| 1-NewBaseScreen1                                                                                                    | 8                      |                                | ·        |       |         |                    | -                                     |
| Project                                                                                                    |                        |                                |          |       |         | 100                |                                       |
| <ul> <li>TOPRX 1000V</li> <li>Project Property</li> <li>Option Module</li> <li>FieldBus (0)</li> <li>FFID (0)</li> <li>COM1 (0)</li> <li>COM2 (0)</li> <li>COM3 (0)</li> <li>Ethernet (1)</li> </ul> | Define Proto           | ^                              | - 100    |       | · · · · | · · · ·<br>· · · · | · · · · · · · · · · · · · · · · · · · |
| USBDevice (0)                                                                                                    | Chan                   | ge PLC                         |          |       |         |                    |                                       |
| Comm Table<br>TAG (0)<br>Comm Block (0)                                                                                                    | Chan<br>Delet<br>Disco | ge PLC C<br>e PLC<br>onnect PL | Option   |       |         |                    |                                       |
| <ul> <li>Alarm (1)</li> <li>Block : 1</li> <li>Log (0)</li> </ul>                                                                                                    | User                   | Defined I                      | Protocol |       |         |                    |                                       |

Step 2. Write scripts for communication and save.

| UserDefined Protocol                               |                                                                                                    | — 🗆 ×               | <   |
|----------------------------------------------------|----------------------------------------------------------------------------------------------------|---------------------|-----|
| New Delete[D] Save[S] Import[R] Expo               | Image: Non-State     Image: Non-State     Image: Non-State     Image: Non-State     Image: Non-State       It is in the image: Non-State     It is in the image: Non-State     It is in the image: Non-State     It is in the image: Non-State     It is in the image: Non-State       It is in the image: Non-State     It is in the image: Non-State     It is in the image: Non-State     It is in the image: Non-State     It is in the image: Non-State       It is in the image: Non-State     It is in the image: Non-State     It is in the image: Non-State     It is in the image: Non-State     It is in the image: Non-State       It is in the image: Non-State     It is in the image: Non-State     It is in the image: Non-State     It is in the image: Non-State     It is in the image: Non-State       It is in the image: Non-State     It is in the image: Non-State     It is in the image: Non-State     It is in the image: Non-State     It is in the image: Non-State       It is in the image: Non-State     It is in the image: Non-State     It is in the image: Non-State     It is in the image: Non-State     It is in the image: Non-State       It is in the image: Non-State     It is in the image: Non-State     It is in the image: Non-State     It is in the image: Non-State     It is in the image: Non-State       It is in the image: Non-State     It is in the image: Non-State     It is in the image: Non-State     It is in the image: Non-State     It is in the image: Non-State       It is in the image: Non- |                     |     |
| V Control Control                                  | New Protocol*                                                                                                    |                     | 4 ⊳ |
|                                                    | Script ID : 1 C Memo : New Protocol                                                                                                    |                     |     |
|                                                    | Run Time out (sec) : 30 C Interval (10ms) : 0                                                                                                    |                     |     |
| Example       User Protocol*         USBDevice (0) |                                                                                                    |                     |     |
|                                                    |                                                                                                    | X: 1 Y:1 Markers: 0 | >   |
|                                                    | Script is Empty                                                                                                    |                     |     |
|                                                    |                                                                                                    | X Close             |     |

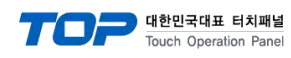

#### ■ User-defined protocol function

| Items                   | Description                                                         | Remarks |
|-------------------------|---------------------------------------------------------------------|---------|
| CommAsciiWrite( value ) | Runs an ASCII data value write to an external device.               |         |
| CommAsciiRead( size )   | Runs as many reads as the ASCII data size from the external device. |         |
| CommReset()             | Initializes communication state with the external device.           |         |
| CommWait( msec )        | Sets the driver's stand-by time. (Units are in msec)                |         |
| CommErrorMsg( value )   | Displays an external device communication error message.            |         |
| CommErrorClear()        | Deletes an external device communication error message.             |         |